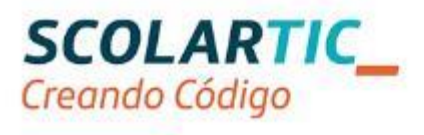

# Formación en Tecnología, Programación y Robótica

## Itinerario Educación Secundaria Comunidad Autónoma de Madrid Actividad práctica

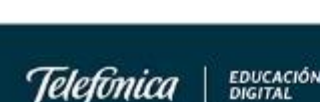

# Índice

| Actividad con Arduino 3                                                                                             |
|----------------------------------------------------------------------------------------------------|
| <pre>1_ Nombre, apellidos y correo electrónico de EducaMadrid del participante</pre>                                |
| 2_ Título de la unidad didáctica 3                                                                                  |
| 3_ Curso 3                                                                                                    |
| 4_ Descripción del proyecto 3                                                                                       |
| 5_ Competencias que se trabajan 3                                                                                   |
| 6_ Objetivos 3                                                                                                    |
| 7_ Contenidos 3                                                                                                    |
| 1° entramos a TINKERCAD 4                                                                                           |
| 2° Detector PIR 4                                                                                                   |
| 3° Conectamos el PIR a arduino 4                                                                                    |
| 4° diseño programa uso PIR 5                                                                                        |
| 5° LDR. Light Depending Resistor                                                                                    |
| 6° Potenciómetro 8                                                                                                  |
| 7° conexión de potenciómetro y LDR a Arduino 8                                                                      |
| 8° diseño del programa para comprobar el comportamiento<br>del circuito anterior                                    |
| 9° diseño del programa para activar un led cuando la señal<br>de luz esté por debajo de la mitad "valorLDR″ <500 10 |
| 10° diseño completo (por fin llegamos al final) 11                                                                  |
| 11°Contenido extra 13                                                                                               |
| 12°Contesta a estas preguntas14                                                                                     |
| 8_ Criterios de evaluación 14                                                                                       |
| 9_ Código del programa Arduino 15                                                                                   |
| 10_ Esquema de conexionado 16                                                                                       |
| 11_ Fotografía del montaje 16                                                                                       |

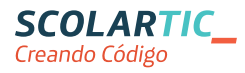

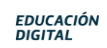

#### Actividad con Arduino

### **1** Nombre, apellidos y correo electrónico de EducaMadrid del participante.

Maria Gracia Romero Fernandez

maria.romero35@educa.madrid.org

#### 2 Título de la unidad didáctica

ILUMINACIÓN PASILLO

#### 3 Curso

4° ESO

#### 4 Descripción del proyecto

Se pretende iluminar un pasillo cuando haya poca luz ambiente y además se detecte el paso de una persona

Si hay luz suficiente o no pasa persona, no se debe iluminar el pasillo.

Se realizará de forma virtual usando la plataforma tinkercad

https://www.tinkercad.com

#### 5 Competencias que se trabajan

- Competencia digital en tanto que se trabaja con una aplicación informática y se propone el uso de internet para recabar información.
- Competencia "aprender a aprender" en tanto que se propone al alumno que sea el mismo quien desarrolle el proyecto ayudado por el contenido de la unidad didáctica que a continuación se describe.

#### 6 Objetivos

- Distinguir entre salidas y entradas
- Distinguir entre entradas analógicas o digitales
- Nociones básicas de programación
- Reconocer los distintos componentes que se usan

#### 7 Contenidos

Se pretende realizar el proyecto paso a paso, siguiendo las indicaciones que a continuación se describen.

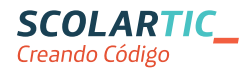

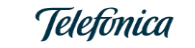

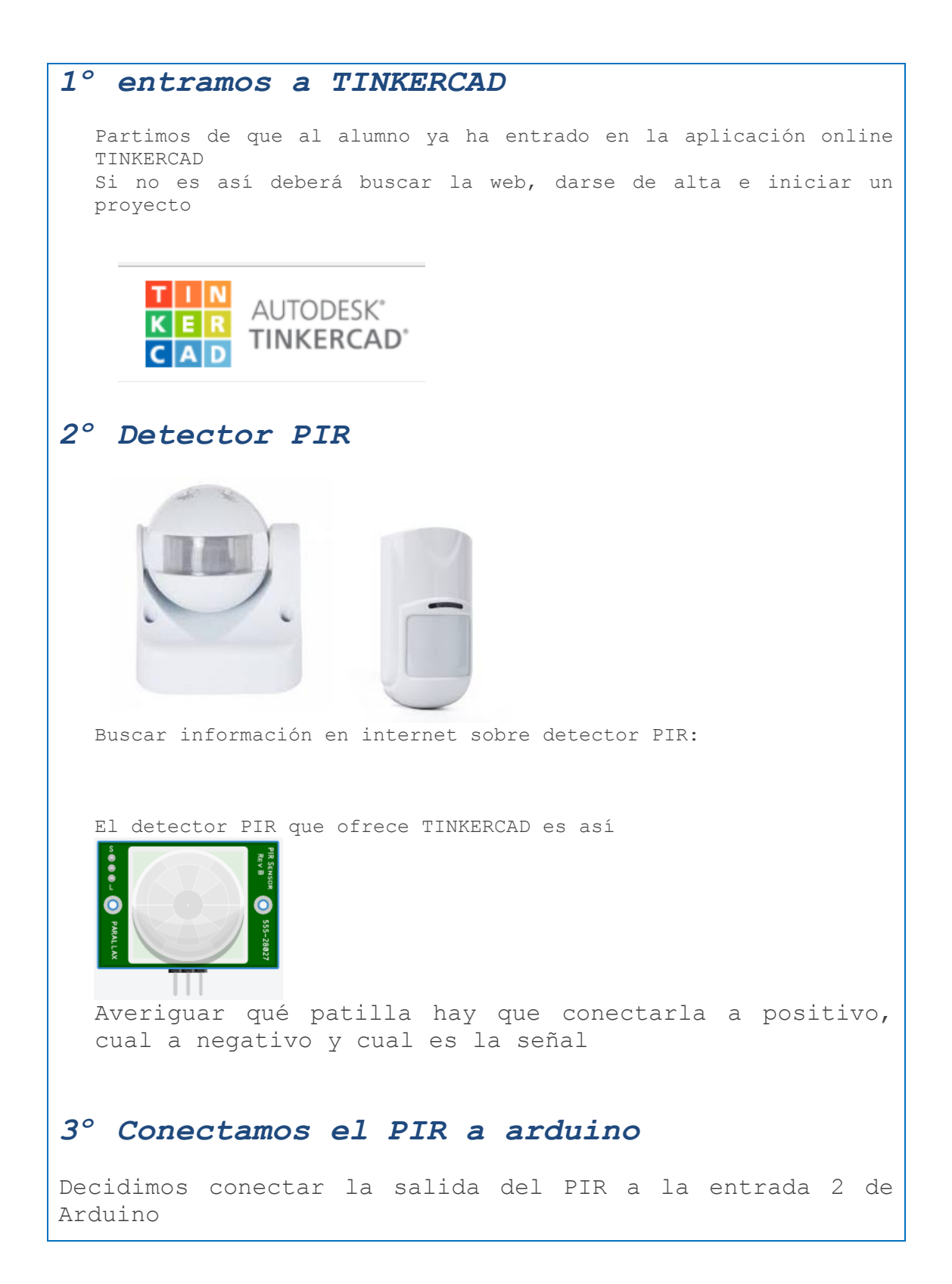

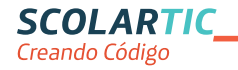

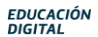

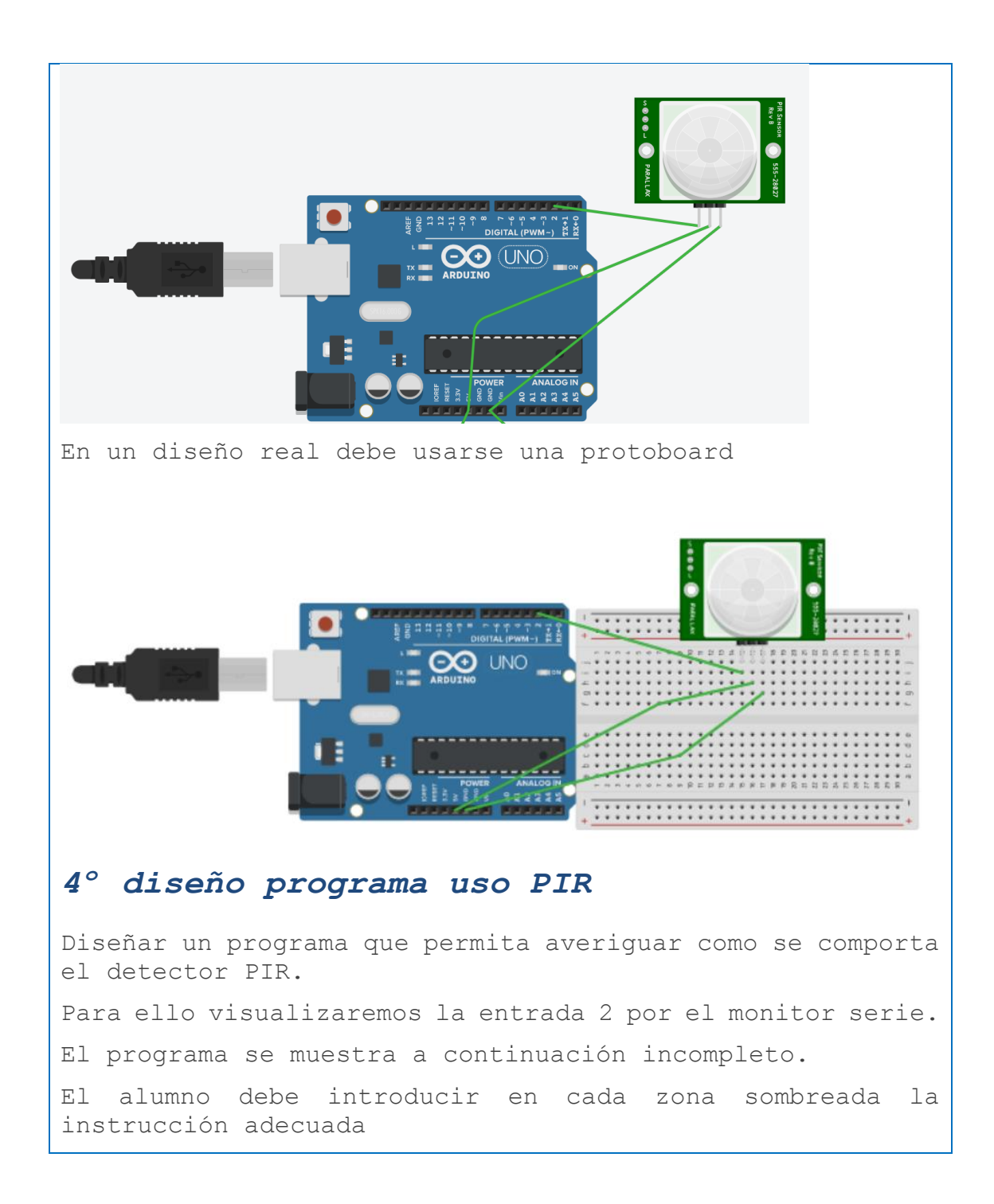

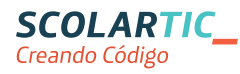

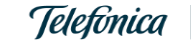

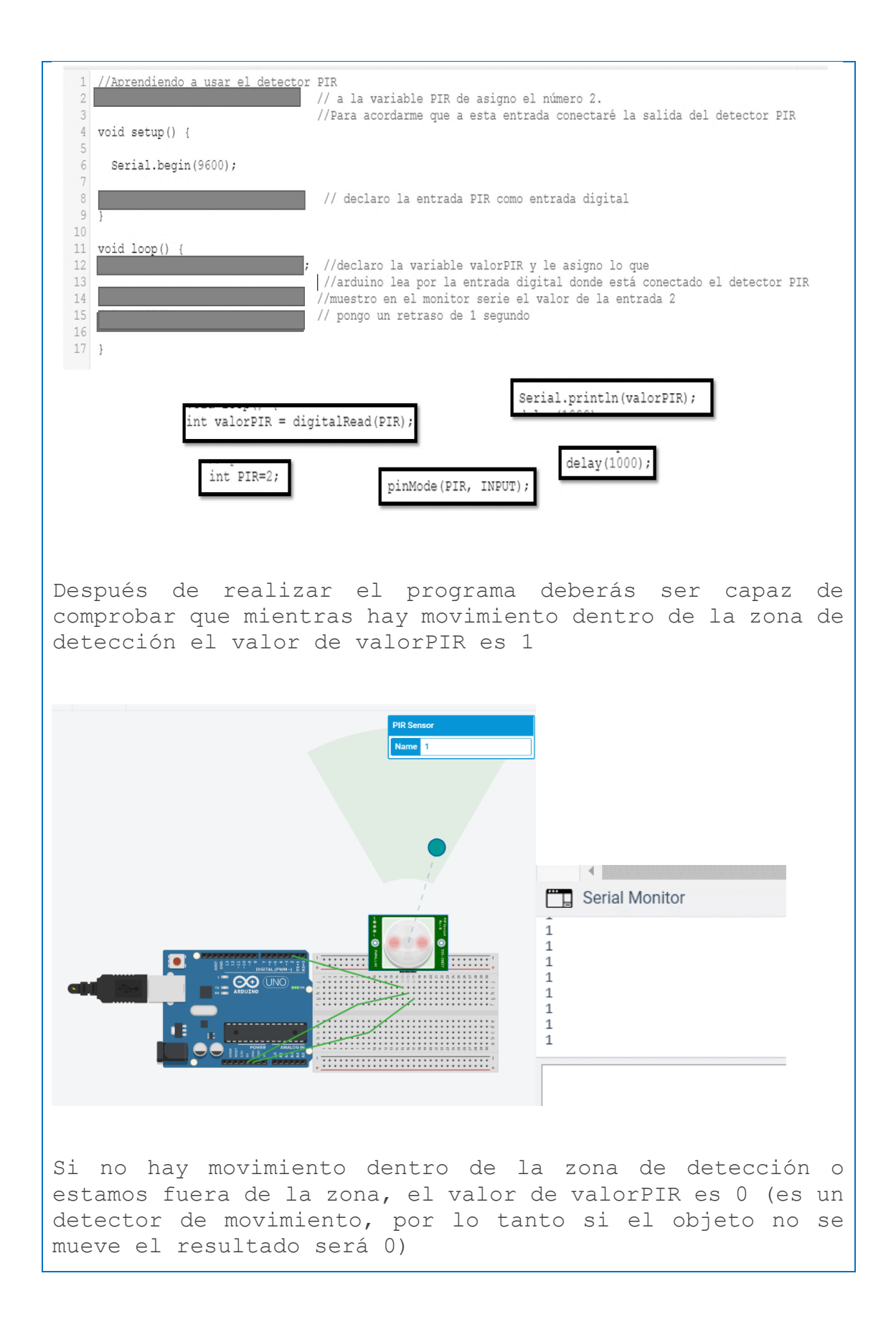

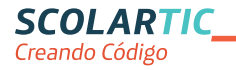

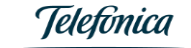

Seundaria Inicial Madrid Guía Didáctica

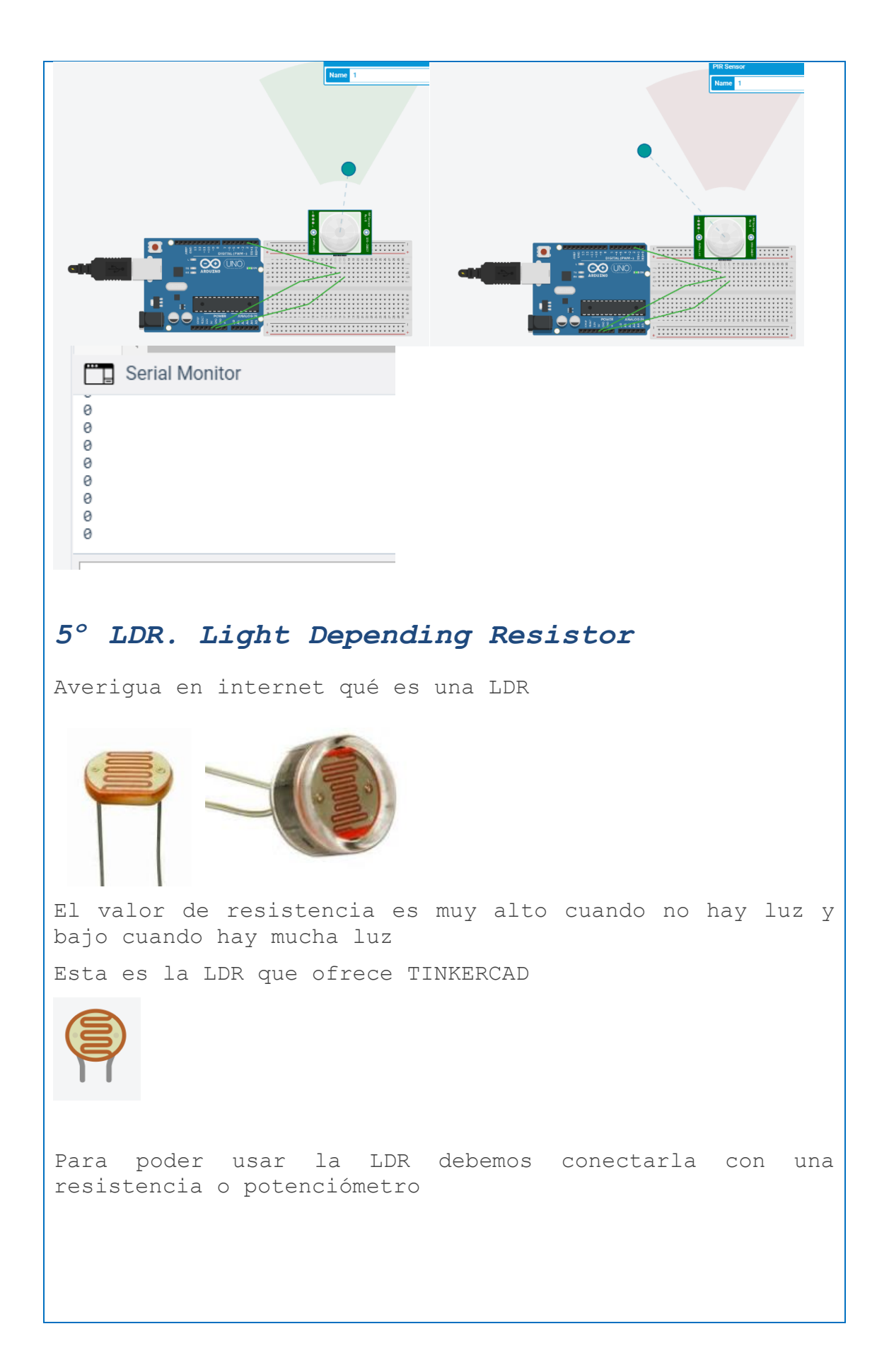

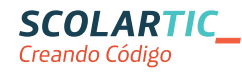

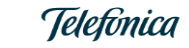

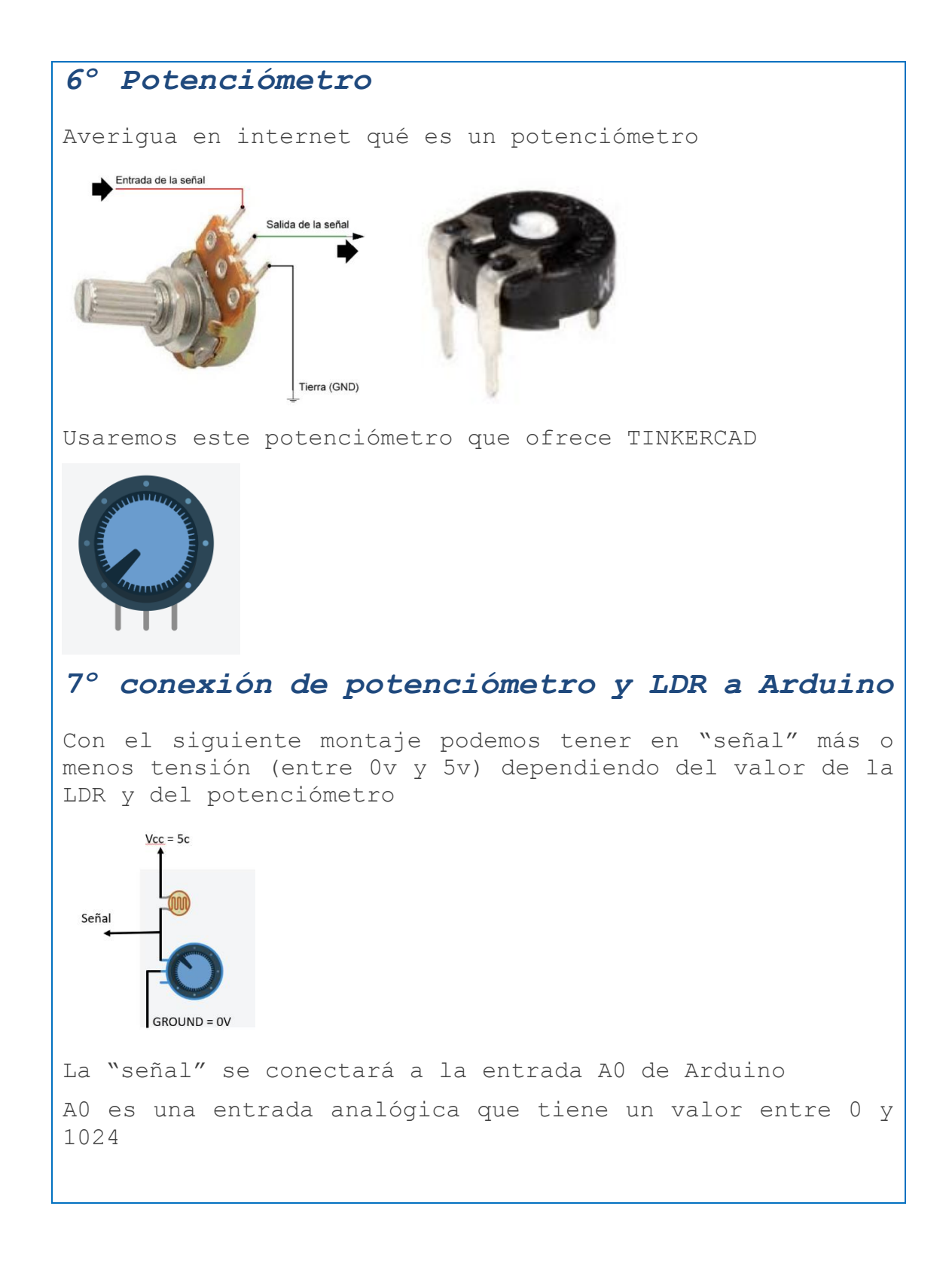

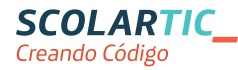

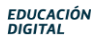

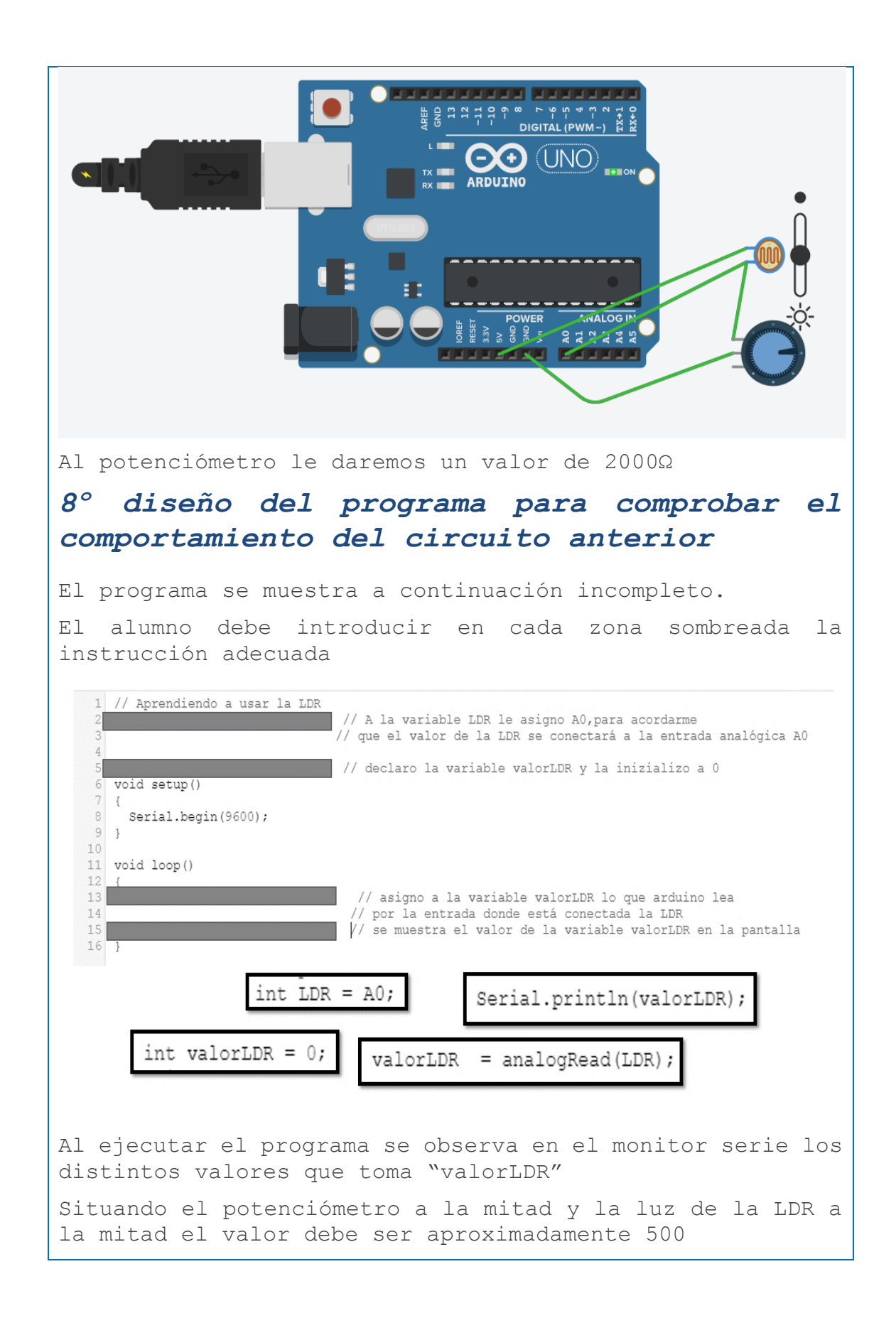

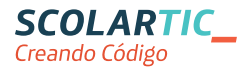

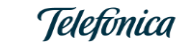

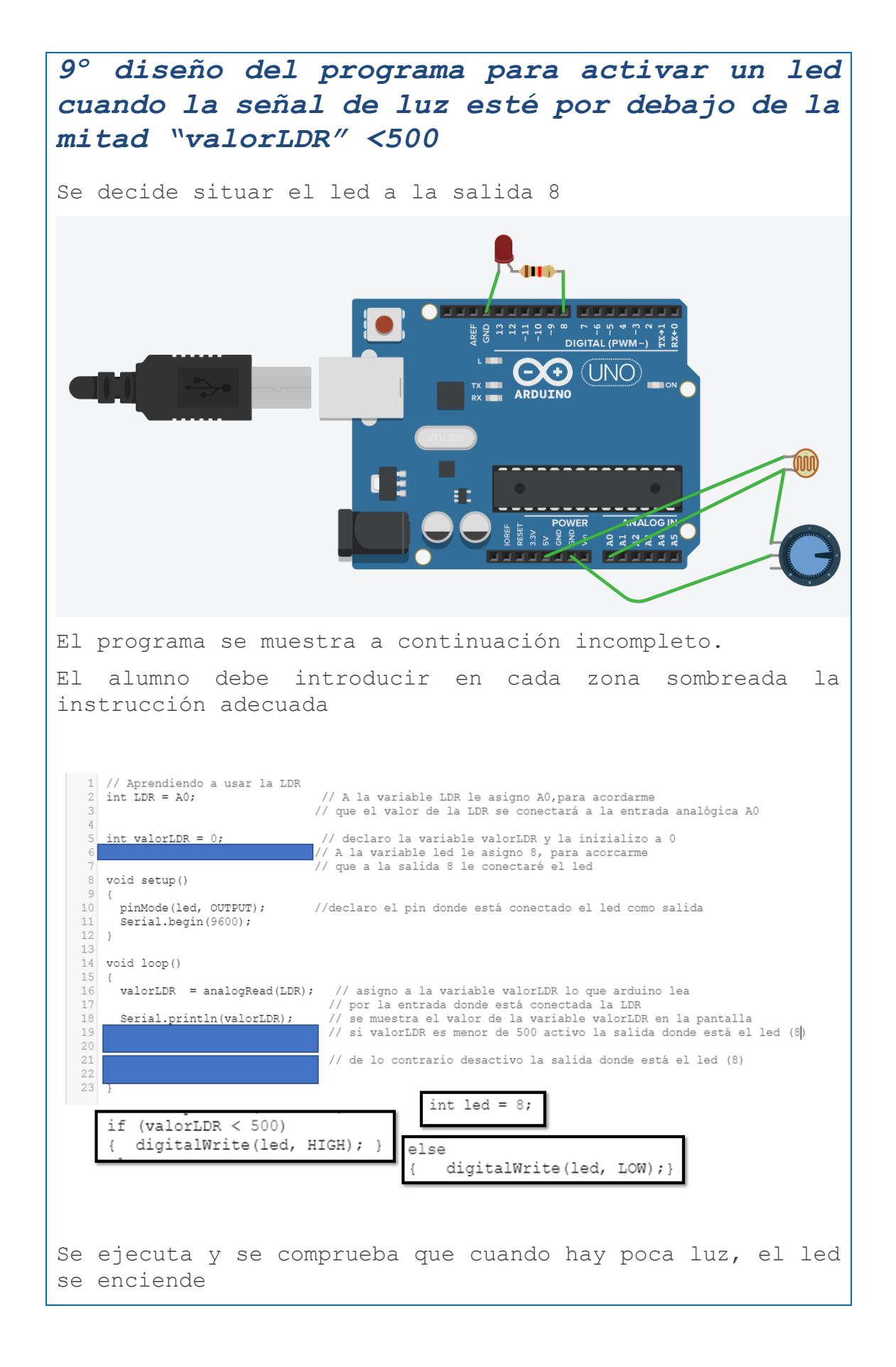

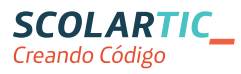

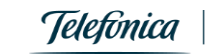

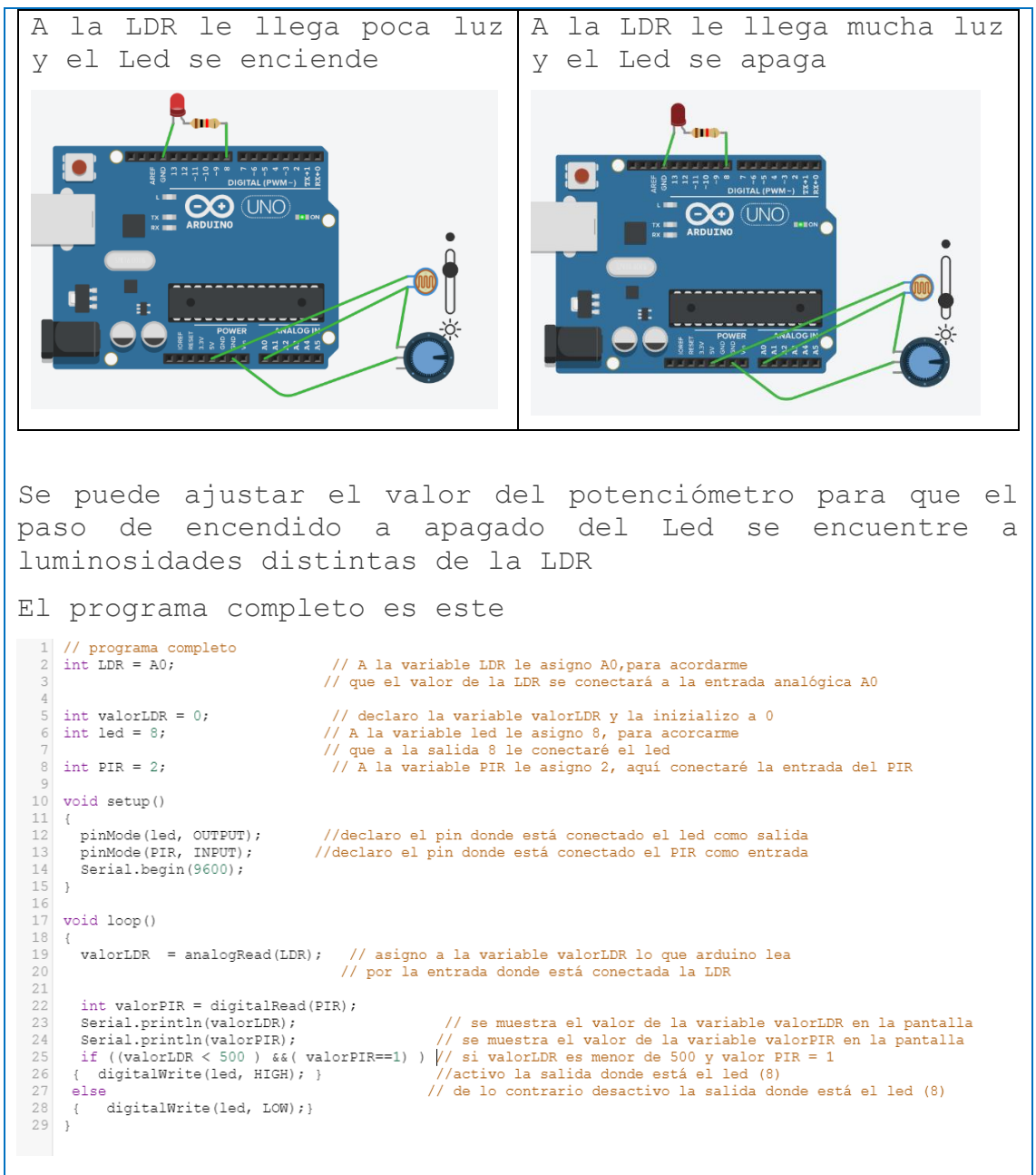

### 10° diseño completo (por fin llegamos al final)

Ahora que ya entendemos como se comporta cada componente por separado debemos juntarlos todos para conseguir que se active el led cuando la LDR detecte poca luz y el PIR detecte movimiento (el paso de una persona)

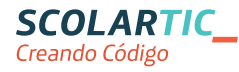

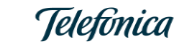

El programa es este Averiqua qué partes del programa son nuevas. ¿Cuál crees que es el "corazón" del programa? ¿La parte más significativa? 1 // programa completo // A la variable LDR le asigno A0,para acordarme // que el valor de la LDR se conectará a la entrada analógica A0 2 int LDR = A0; // declaro la variable valorLDR y la inizializo a 0
// A la variable led le asigno 8, para acorcarme
// que a la salida 8 le conectaré el led
// A la variable PIR le asigno 2, aquí conectaré la entrada del PIR 5 int valorLDR = 0; 6 int led = 8; 8 int PIR = 2; 10 void setup() 11 { pinMode(led, OUTPUT);
pinMode(PIR, INPUT); //declaro el pin donde está conectado el led como salida //declaro el pin donde está conectado el PIR como entrada 14 Serial.begin(9600); 15 1 16 17 void loop() 18 { // asigno a la variable valorLDR lo que arduino lea // por la entrada donde está conectada la LDR 19 20 valorLDR = analogRead(LDR); int valorPIR = digitalRead(PIR); Serial.println(valorLDR); // se muestra el valor de la variable valorLDR en la pantalla Serial.println(ValorEDR); // se muestra el valor de la variable valorEDR en la pantalla if ((valorEDR < 500) & &( valorPIR=1) ) // si valorEDR es menor de 500 y valor PIR = 1 { digitalWrite(led, HIGH); } // activo la salida donde está el led (8) else // de lo contrario desactivo la salida donde está el led (8) 24 25 26 27 28 { digitalWrite(led, LOW);} 29 } Aquí se muestra la parte más importante del programa if ((valorLDR < 500 ) &&( valorPIR==1) ) , { digitalWrite(led, HIGH); } 1. else digitalWrite(led, LOW);} { 1

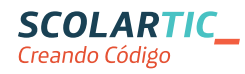

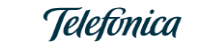

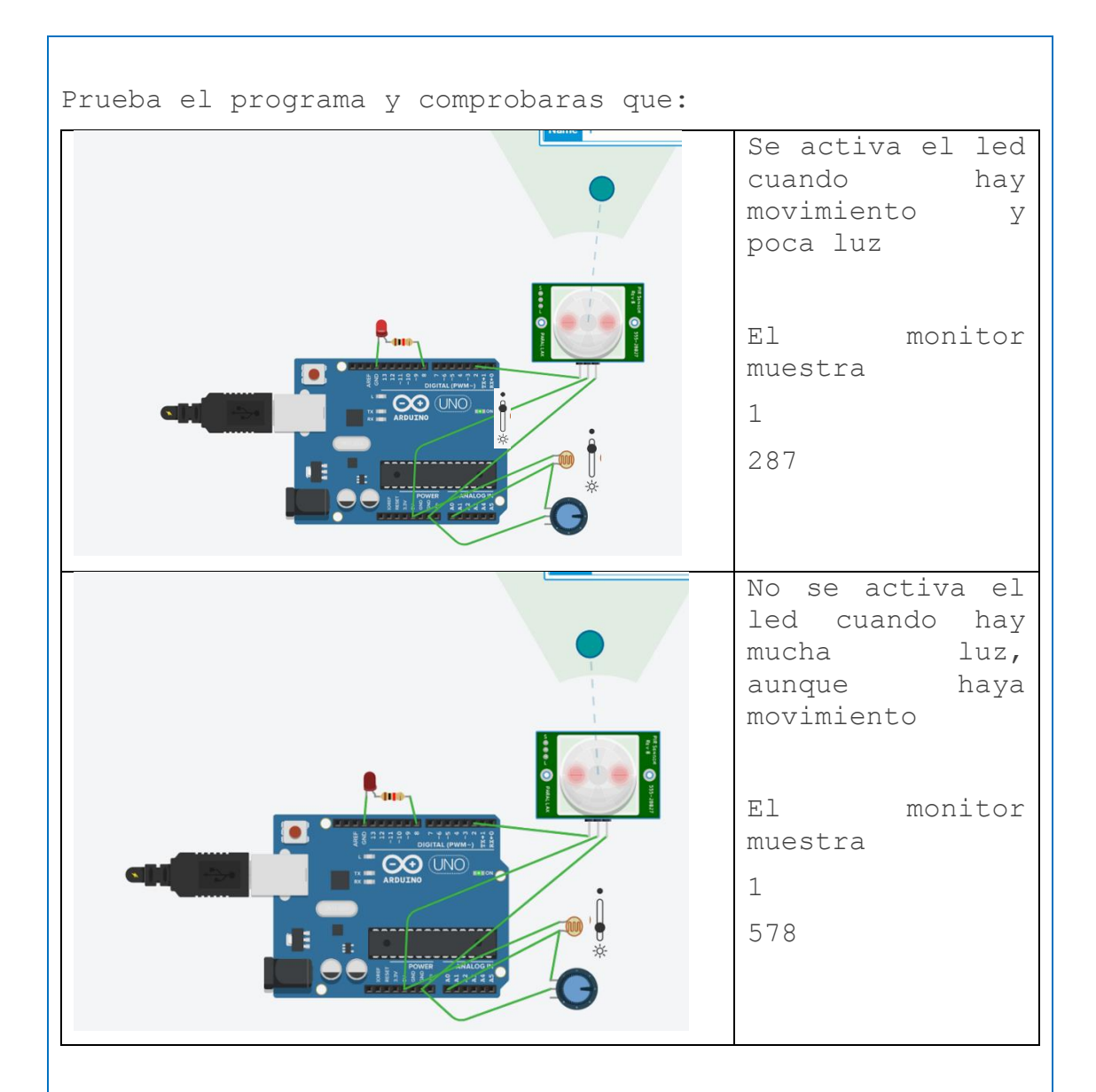

Tampoco se activará el led si hay poca luz y no hay movimiento

#### 11°Contenido extra

Si lo que se pretende es iluminar un pasillo, deberemos usar una lámpara que ilumine más que un led. Pero Arduino no proporciona suficiente intensidad o tensión para dicha lámpara, por lo tanto debemos actuar así:

Arduino activará un relé y el contacto del relé será quien active la lámpara

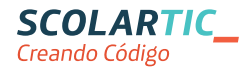

| 12°Contesta a estas preguntas                                             |
|---------------------------------------------------------------------------|
| Al lado de cada componente indica si es una salida o entrada<br>a Arduino |
| PIR                                                                       |
|                                                                           |
| LUK Y POLENCIOMETRO                                                       |
| Rele<br>Al lado de cada componente indica si es analógico o digital       |
| PIR                                                                       |
| Led                                                                       |
| LDR y potenciómetro                                                       |
| Relé                                                                      |
|                                                                           |

#### 8 Criterios de evaluación

El alumno identifica adecuadamente entradas de salidas
El alumno identifica adecuadamente la diferencia entre analógico y digital

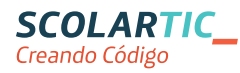

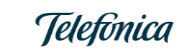

• Al ser una unidad didáctica con muchos pasos guiados, el profesor irá comprobando el grado de autonomía de cada alumno y si es capaz de llegar al final

#### 9 Código del programa Arduino

```
// programa completo
int LDR = A0;
                                    // A la variable LDR le asigno A0,para acordarme
                         // que el valor de la LDR se conectará a la entrada analógica AO
int valorLDR = 0;
                                   // declaro la variable valorLDR y la inizializo a O
int led = 8;
                            // A la variable led le asigno 8, para acorcarme que a la salida 8 le
conectaré el led
int PIR = 2;
                                  // A la variable PIR le asigno 2, aquí conectaré la entrada del
PTR
void setup()
{
 pinMode(led, OUTPUT);
                                 //declaro el pin donde está conectado el led como salida
 pinMode(PIR, INPUT);
                               //declaro el pin donde está conectado el PIR como entrada
 Serial.begin(9600);
}
void loop()
{
 valorLDR = analogRead(LDR);
                                    // asigno a la variable valorLDR lo que arduino lea por la
entrada donde está conectada la LDR
 int valorPIR = digitalRead(PIR);
 Serial.println(valorLDR);
                                           // se muestra el valor de la variable valorLDR en la
pantalla
 Serial.println(valorPIR);
                                           // se muestra el valor de la variable valorPIR en la
pantalla
 if ((valorLDR < 500 ) & (valorPIR==1) ) // si valorLDR es menor de 500 y valor PIR = 1
{ digitalWrite(led, HIGH); }
                                         //activo la salida donde está el led (8)
else
                                        // de lo contrario desactivo la salida donde está el led
(8)
{ digitalWrite(led, LOW);}
}
```

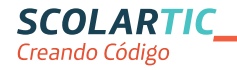

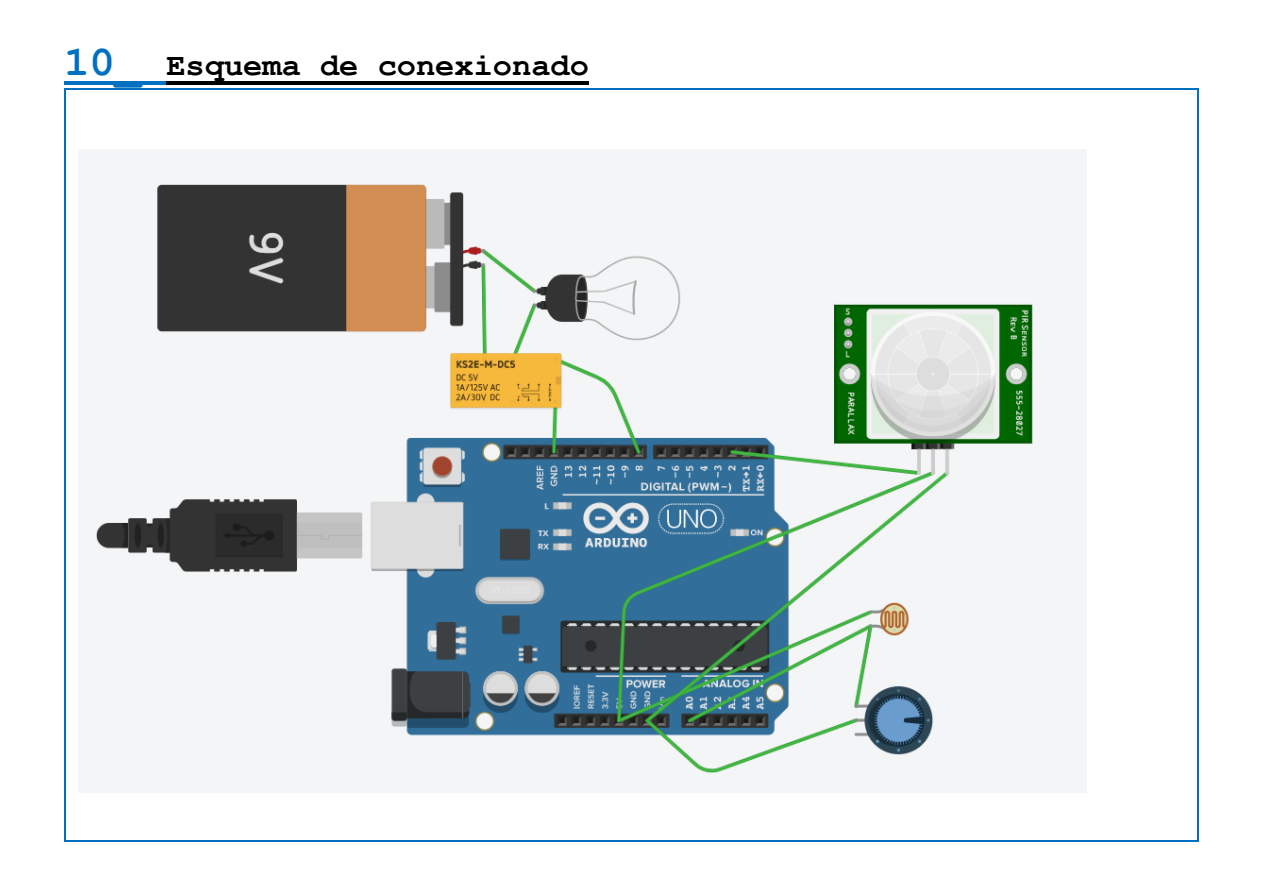

#### 11 Fotografía del montaje

No dispongo de un Arduino físico ni los componentes usados en esta unidad didáctica Por lo tanto lo he planteado como un proyecto completamente virtual usando la plataforma TINKERCAD

16

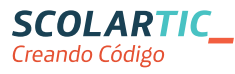

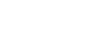

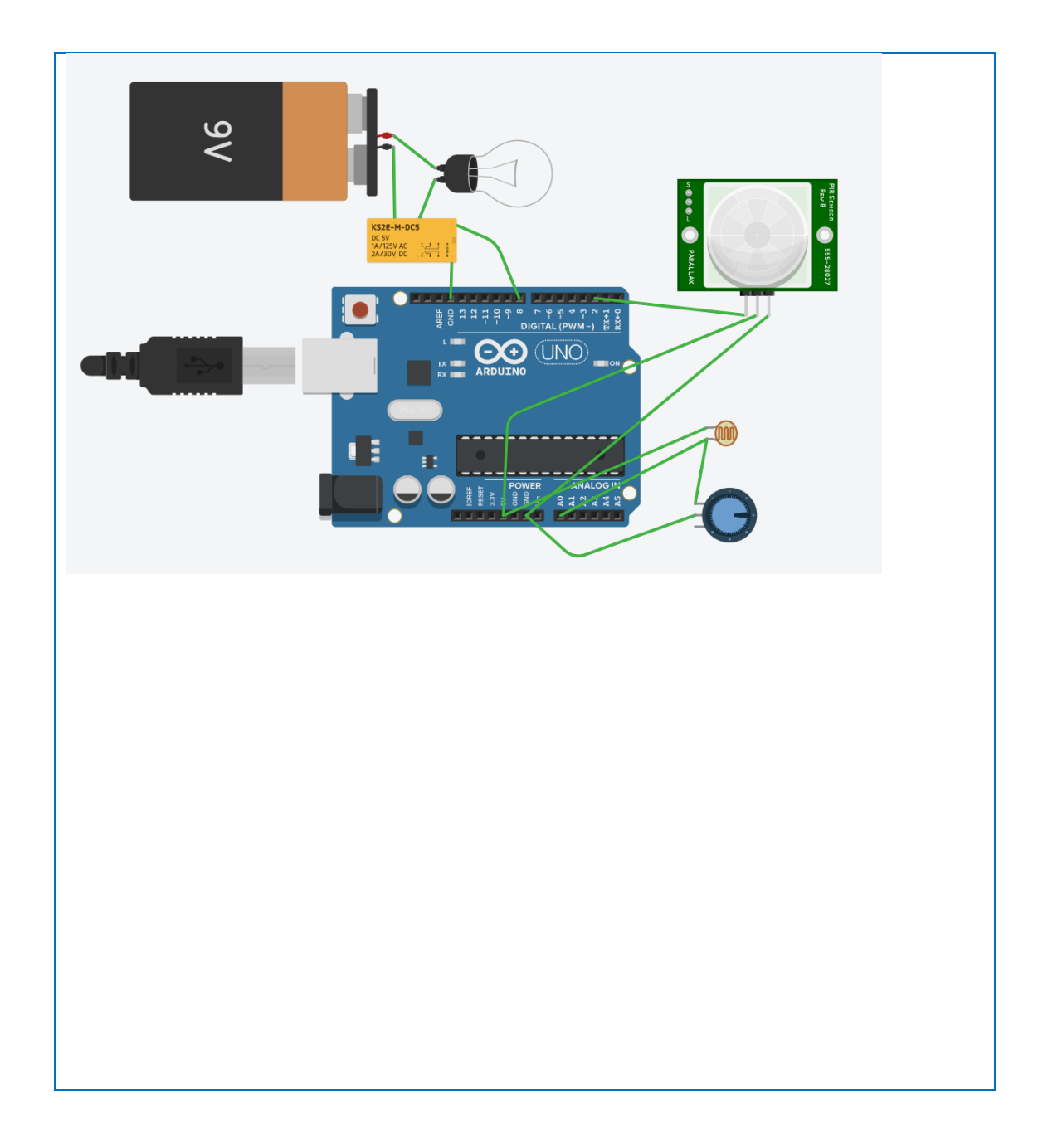

|   | Marque con una cruz si acepta que esta unidad didáctica quede recogida |
|---|------------------------------------------------------------------------|
| Х | bajo una licencia Creative Commons (by - nc - sa) (Reconocimiento, No  |
|   | Comercial, Compartir Igual) para ser compartida por todos los miembros |
|   | de la comunidad de docentes:                                           |
|   | http://es.creativecommons.org/blog/licencias/                          |

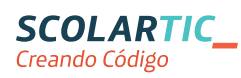

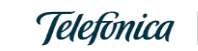

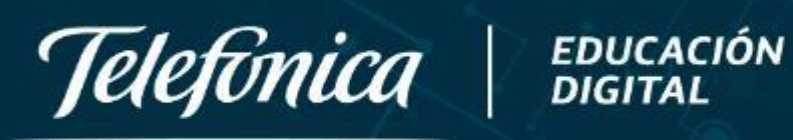

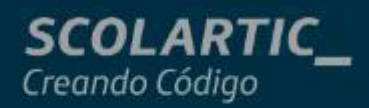